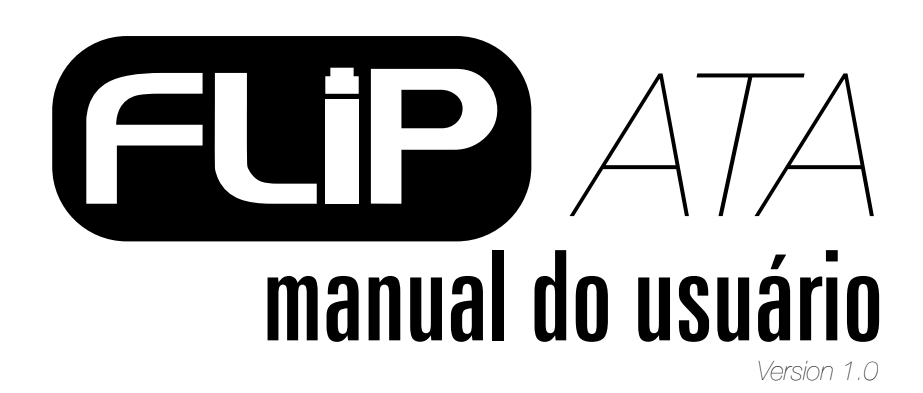

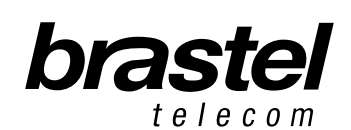

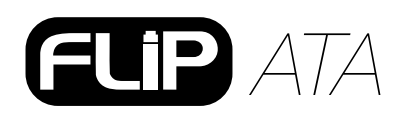

# CONTEÚDO DO KIT FLIP

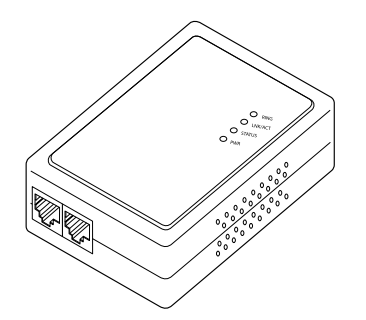

ATA - Adaptador de Telefone Analógico (Terminal FLIP)

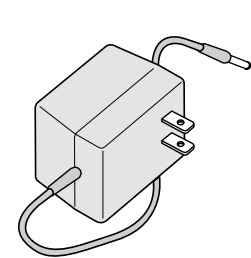

Fonte de energia

elétrica AC/DC

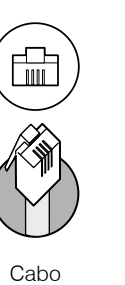

de Telefone

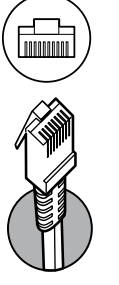

Cabo

de Rede

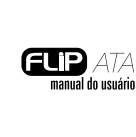

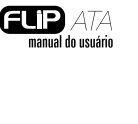

manual do usuário

Manual do Usuário

**ESPECIFICAÇÃO** 

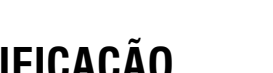

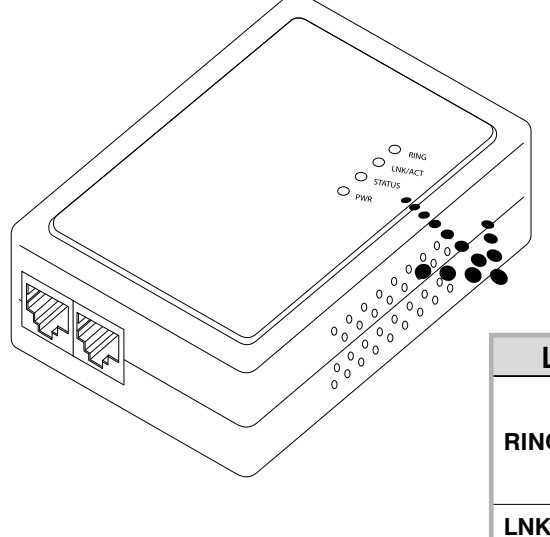

| LED     | DESCRIÇÃO                                       |
|---------|-------------------------------------------------|
|         | Apagado: A linha está livre                     |
| RING    | Aceso: A linha está em uso                      |
|         | Piscando: O telefone está tocando               |
| LNK/ACT | Apagado: Conectado a uma rede abaixo de 100Kb/s |
|         | Aceso: Conectado a uma rede acima de 100Kb/s    |
| STATUS  | Piscando: O terminal está operacional           |
| PWR     | Aceso: O terminal está ligado                   |

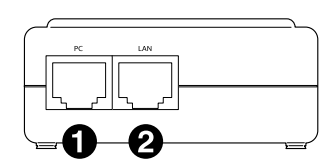

**1** PC - Conectar ao PC. **2** LAN - Conectar ao modem ou roteador.

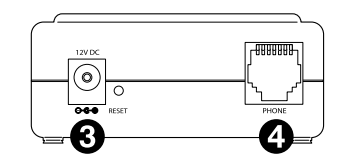

**3** 12V DC - Conectar à fonte de energia. **4** Phone - Conectar ao aparelho telefônico.

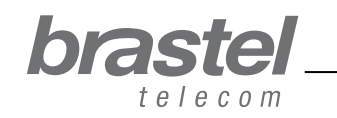

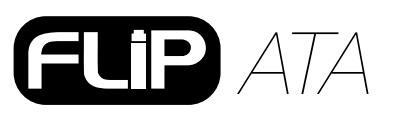

# **COMO INSTALAR O TERMINAL ATA**

A instalação do terminal ATA dependerá dos aparelhos instalados para a conexão de internet e onde está configurado o PPPoE (nome de usuário e senha) fornecido pela sua provedora.

O PPPoE deverá ser configurado no roteador ou modem/roteador. Se não possuir modem com roteamento interno ou roteador, faça a configuração do PPPoE no próprio terminal (ver instalação na pág.8 e anexo I, pág.9).

Após instalar o ATA aguarde um minuto para que ele se estabilize.

**NOTA:** O ATA é basicamente um Adaptador de Telefone Analógico de alta tecnologia com características que permitem conexão com a rede de internet.

Verifique abaixo em qual situação você se encontra e instale o ATA conforme o esquema indicado.

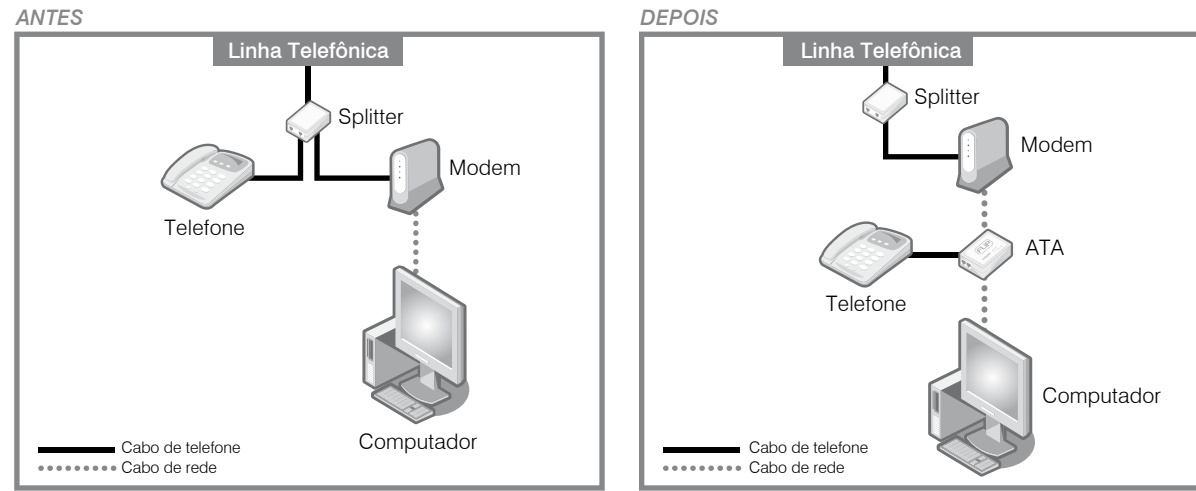

# Situação A: Modem ADSL (com roteador embutido)

Situação ANTES e DEPOIS da instalação do ATA.

### Situação B: Modem ADSL com roteador separado

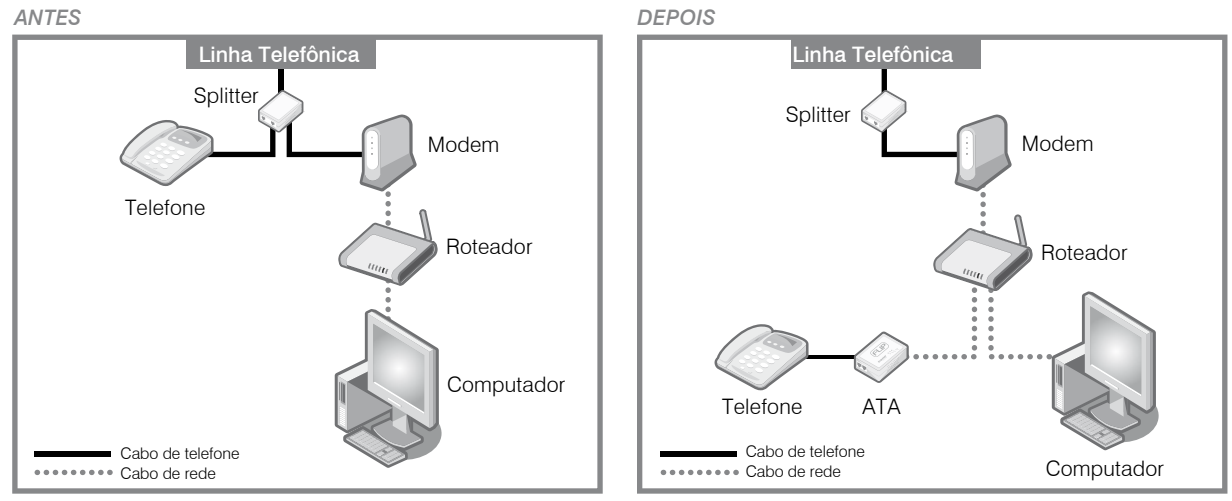

Situação ANTES e DEPOIS da instalação do ATA.

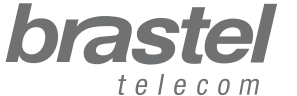

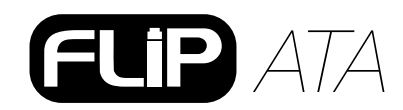

manual do usuário

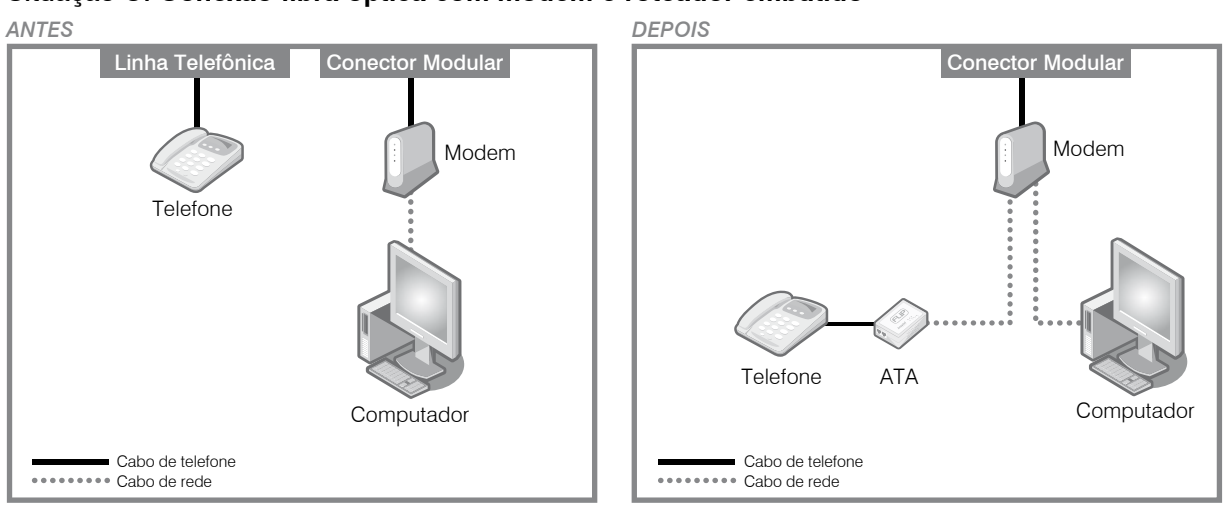

#### Situação C: Conexão fibra óptica com modem e roteador embutido

Situação ANTES e DEPOIS da instalação do ATA.

## Situação D: Conexão fibra óptica com modem e roteador separado

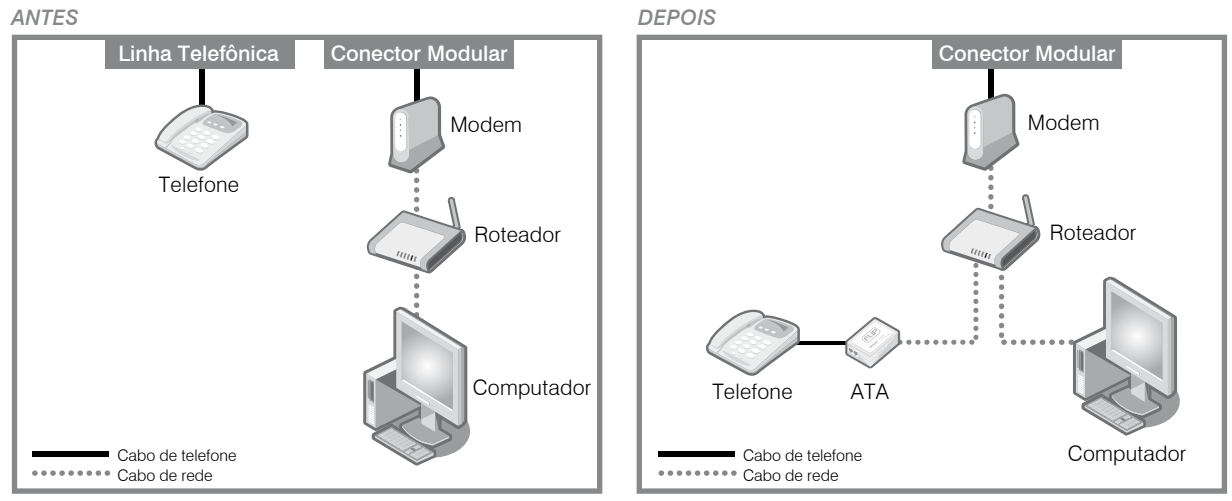

Situação ANTES e DEPOIS da instalação do ATA.

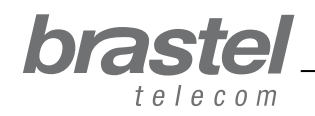

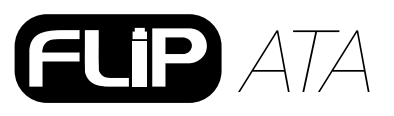

# Situação E: Conexão fibra óptica com telefone IP e modem e roteador embutido

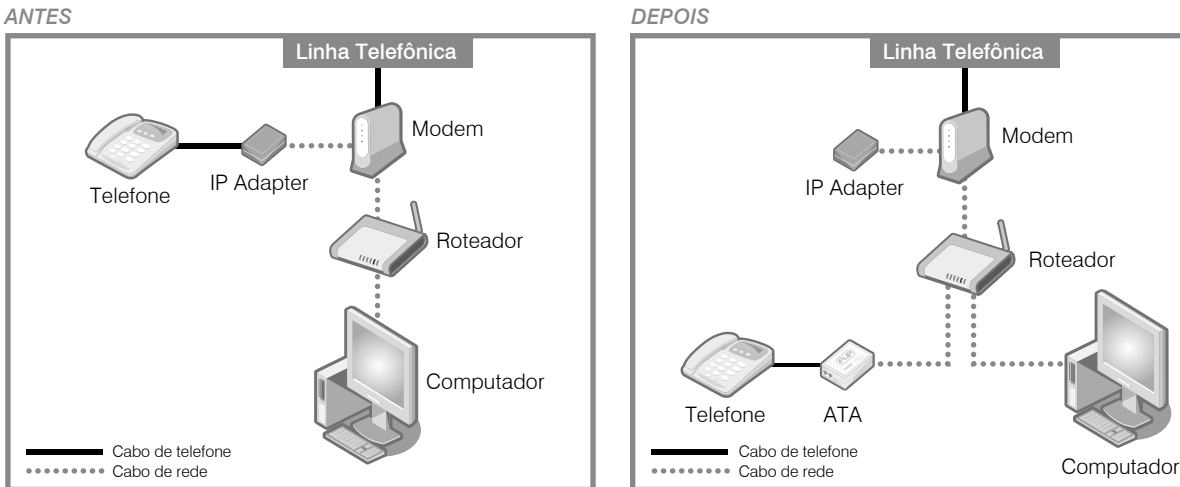

Situação ANTES e DEPOIS da instalação do ATA.

Situação F: Modem ADSL simples (sem roteador) Neste caso será necessário fazer a configuração do PPPoE no próprio terminal ATA (ver anexo I, pág.9).

ANTES

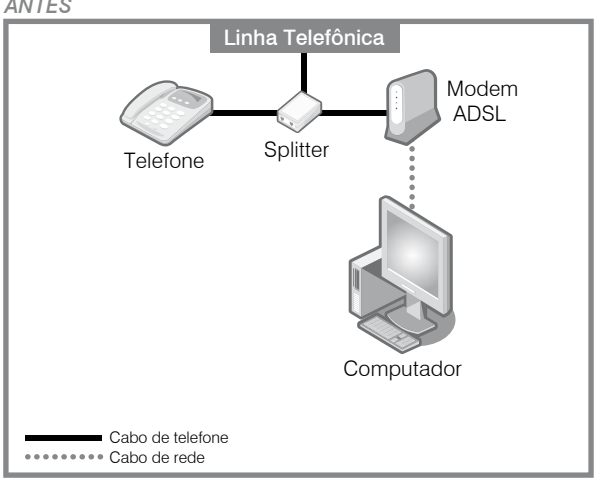

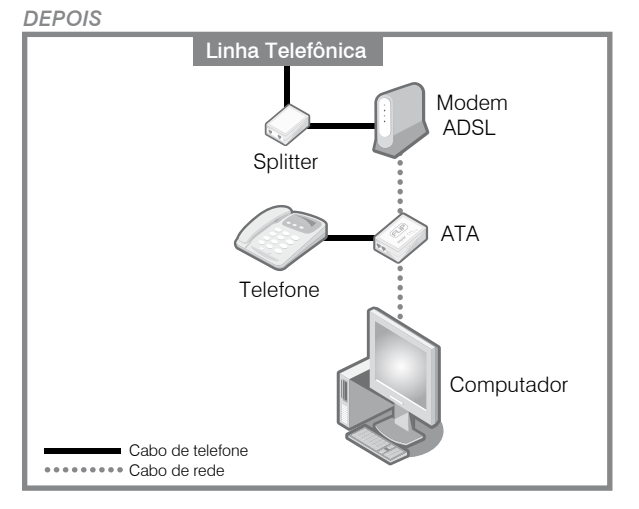

Situação ANTES e DEPOIS da instalação do ATA.

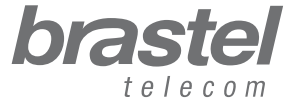

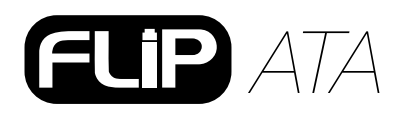

# ANEXO I - SOMENTE PARA CLIENTES QUE POSSUEM O MODEM COMO NA SITUAÇÃO F (Página 9)

Como configurar o PPPoE no terminal FLIP Phone

Conecte o terminal FLIP Phone como na figura abaixo.

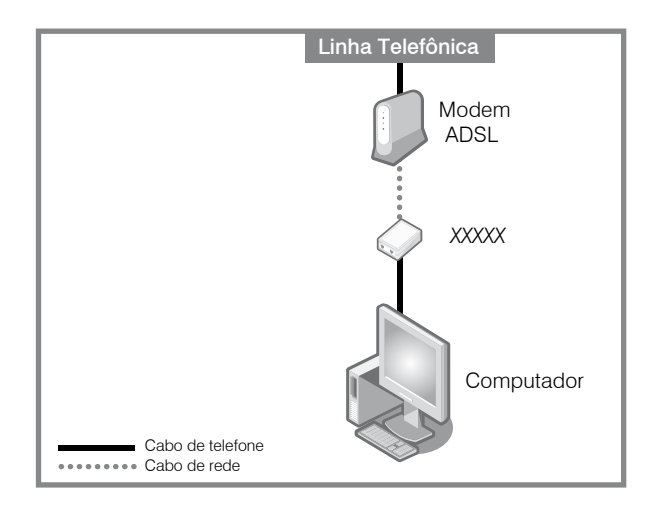

# Passo 1 - Desabilite o PPPoE do computador

1- A configuração pode ser feita através: da janela de conexão (Figura A) ou de uma janela do Internet Explorer (Figura B).

| Sele<br>to, a<br>pass                      | ct the service you want to<br>nd then enter your user na<br>word. | connect<br>ame and |
|--------------------------------------------|-------------------------------------------------------------------|--------------------|
| Connect to:                                | Internet                                                          | ~                  |
| <u>U</u> ser name:                         | f87jlmb@ipcon.ocn.ne.                                             | jp                 |
| Password:                                  | ******                                                            |                    |
|                                            | Save password                                                     | ly                 |
| Connect                                    | Settings Wo                                                       | rk <u>O</u> ffline |
| Redialing in S<br>Dialing attem<br>Dialing | 5 seconds.<br>pt 2.<br>tablish a connection.                      |                    |

Figura A

#### Clique em

Settings > Connection > Configurações > Conexão

| Internet | Options 🦳 🦳                                                                                                    |
|----------|----------------------------------------------------------------------------------------------------|
| General  | Security Privacy Conter Connections Programs Advanced                                                                                                    |
| Home     | page                                                                                                    |
|          | You can change which page to use for your home page.<br>Address: http://www.brastel.com/<br>Use Current Use Default Use Blank                              |
| Temp     | orary Internet files<br>Pages you view on the Internet are stored in a special folder<br>for quick viewing later.<br>Delete Cookies Delete Files Settings  |
| Histor   | The History folder contains links to pages you've visited, for quick access to recently viewed pages.<br>Days to keep pages in history: 20 💭 Clear History |
| Co       | ors Fonts Languages Accessibility                                                                                                    |
|          | OK Cancel Apply                                                                                                    |

Figura B

Abra uma janela do Internet Explorer e clique em

Tools > Internet Options > Connections > Ferramentas > Opções da Internet > Conexões

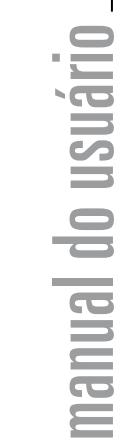

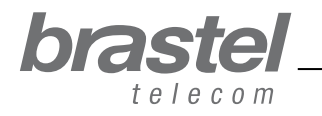

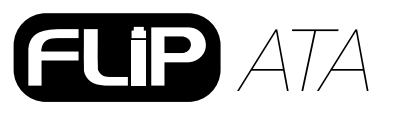

2- Na janela Internet Options, clique em: **1** Never dial a connection (Nunca discar uma conexão), Apply (Aplicar), **3** OK, feche as janelas do Internet Explorer e reinicie o computador.

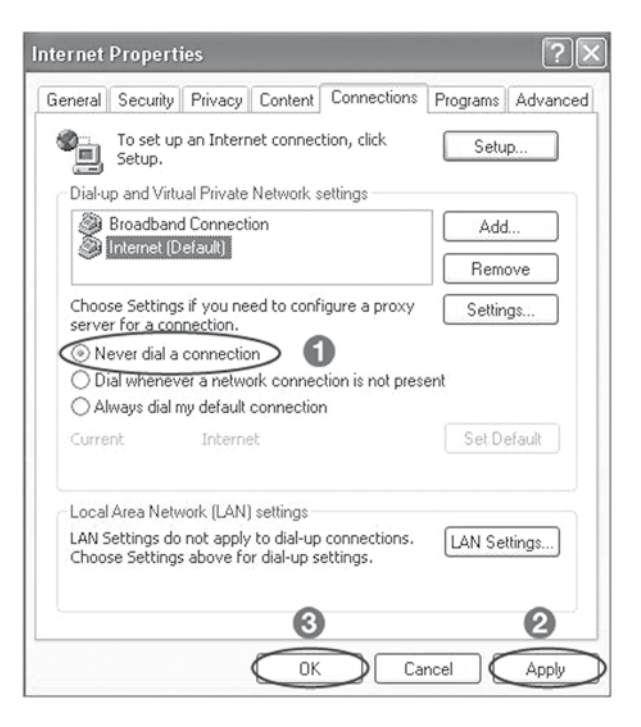

**NOTAS:** Se quiser usar a Internet sem utilizar o terminal *FLIP* Phone, somente clique de volta na opção **1** *Always dial my default connection* (Sempre discar a conexão padrão), **2** *Apply* (Aplicar), **3** *OK*.

## Passo 2 - Configure o PPPoE no terminal FLIP

1- Abra a página da Internet (Internet Explorer, Netscape, etc.), digite **http://192.168.123.1:23858**/ e pressione *Enter* para abrir a tela de configuração do terminal *FLIP* Phone.

| Arquivo    | Editar | Exibir  | Favoritos    | Ferramentas Ajuda |        |
|------------|--------|---------|--------------|-------------------|--------|
| <b>G</b> • | 0      | ×       | 2 6          | ₽☆♥❸ @·≧ ■·□      |        |
| Endereço   | http:  | //192.1 | 68.123.1:238 | 58                | ✓ → Ir |

### 2- Digite User nos campos User Name e Password.

ATENÇÃO: ao digitar o User Name e Password, certifique-se de que a palavra User foi digitada com a primeira letra maiúscula.

| Enter Netwo | rk Password                                                           |
|-------------|-----------------------------------------------------------------------|
| Pleas<br>V  | e type your user name and password<br>oIP Phone Adapter Configuration |
| User Name   | User                                                                  |
| Password    | ••••                                                                  |
|             | Login Clear<br>Save this password in your password list               |

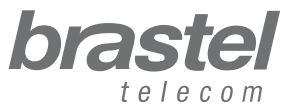

2

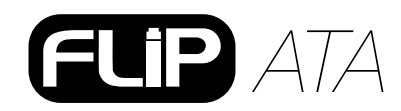

3- No menu, clique em *Network* e no submenu clique em *Network Settings*.

| brastel                                                   | System In                                | nformation                          |
|-----------------------------------------------------------|------------------------------------------|-------------------------------------|
| VoIP Phone Adapter<br>Configuration Menu<br>Phone Setting | <ul> <li>This page illustrate</li> </ul> | the system related information.     |
| Makurada                                                  | Company:                                 | Brastel Co.,Ltd.                    |
| Network                                                   | Firmware Version:                        | 3.0_brastel Tue Jul 3 10:19:04 2007 |
| CID Cottings                                              | Codec Version:                           | 1.0                                 |
| SIP Settings                                              | Web Site:                                | www.brastel.com                     |
| NAT Trans.                                                |                                          |                                     |
| Advanced Settings                                         |                                          |                                     |
| System Auth.                                              | ×                                        |                                     |

4- Em WAN Setting selecione **1** *PPPoE*, **2** digite o User Name e o Password fornecidos pela sua provedora de Internet e clique em **3** *Submit*.

| Endereço 🕲 http://192.168.123.1:2 | 23858/logi | n.cgi         |                                    | $\checkmark \rightarrow 1$ |
|-----------------------------------|------------|---------------|------------------------------------|----------------------------|
| 🚡 🗧 🛨 🙆 VoIP Web Manag            | gement     |               |                                    |                            |
|                                   |            | WAN Setting   |                                    |                            |
| brastel                           |            | IP Type:      | ○ Fixed IP ○ DHCP Client ◎ PPPoE 1 |                            |
| le le com                         |            | IP:           | 0.0.0.0                            |                            |
| MalD Dhana Adaptar                |            | Mask:         | 0.0.0.0                            |                            |
| Configuration Menu                |            | Gateway:      | 0.0.0.0                            |                            |
| Dhana Daali                       | ^          | DNS Server1:  | 0.0.0.0                            |                            |
|                                   |            | DNS Server2:  | 0.0.0.0                            |                            |
| Phone Setting                     |            | MAC:          | 00304f544fb5                       |                            |
| Network                           |            | Host Name:    | VOIP_TA1S                          |                            |
|                                   |            |               |                                    |                            |
| SIP Settings                      |            | PPPoE Setting |                                    |                            |
|                                   |            | User Name:    | 2                                  |                            |
| NAT IFans.                        |            | Password:     |                                    |                            |
| Advanced Settings                 |            | Service Name: |                                    |                            |
| System Auth.                      | *          | 3             | Submit Reset                       |                            |
|                                   | <          |               |                                    | >                          |
| Ê                                 |            |               | 🌚 Internet                         |                            |

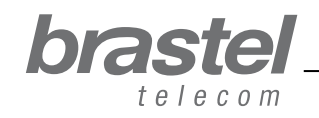

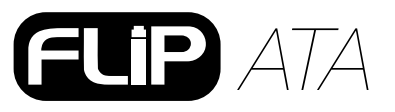

manual do usuário

| brastel                                  | Note Information                                              |
|------------------------------------------|---------------------------------------------------------------|
| VoIP Phone Adapter<br>Configuration Menu |                                                               |
| SIP Settings 🛛 🔼                         | This page inform user important information.                  |
|                                          | Configure OK.                                                 |
| NAT Trans.                               | You have to save and reboot the VoIP to effect those changes. |
| Advanced Settings                        |                                                               |
| System Auth.                             |                                                               |
| Save & Reboot                            |                                                               |
| System Settings                          |                                                               |
| Reboot without Saving                    |                                                               |
| < > <                                    | >                                                             |
| នា                                       | P Totornat                                                    |

6- Na tela Save & Reboot, clique em Save.

| VoIP Phone Adapter<br>Configuration Menu<br>SIP Settings | Save & Reboot<br>You have to save changes to effect them. |   |
|----------------------------------------------------------|-----------------------------------------------------------|---|
| NAT Trans.                                               | Save Changes: Save                                        |   |
| Advanced Settings                                        |                                                           |   |
| System Auth.                                             |                                                           |   |
| Save & Reboot                                            |                                                           |   |
| System Settings                                          |                                                           |   |
| Reboot without Saving                                    |                                                           |   |
| < >                                                      | <                                                         | > |

7- Aguarde alguns minutos (5 a 10 minutos). Tente conectar a internet. Se ocorrer a conexão, a configuração está pronta.

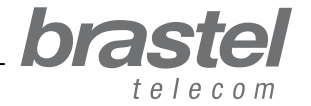

# FLIP ATA

## Se não conseguir acessar a Internet

Na página de configuração do terminal *FLIP* Phone, clique em *Network*, e no submenu, clique em *Network Status*.

A configuração do PPPoE foi feita corretamente se os dados aparecerem como na tela abaixo (valores diferentes de zero). Os números são de referência e, normalmente, não estão em sequência.

| brastel                                  | Network                        | Status                                            |
|------------------------------------------|--------------------------------|---------------------------------------------------|
| /oIP Phone Adapter<br>Configuration Menu | This page shows cu             | rrrent status of network interfaces of the system |
| Phone Book                               | > Interface 0                  | ¥                                                 |
| Phone Setting                            | Type:<br>IP:                   | PPPoE Client<br>210.211.212.213                   |
| Network                                  | Mask:<br>Gateway:              | 255.255.255.0                                     |
| SIP Settings                             | DNS Server 1:<br>DNS Server 2: | 110.111.112.113                                   |
|                                          | DINS Server 2:                 | 110.111.112.113                                   |

Se a configuração não foi feita corretamente, os dados aparecerão como na tela abaixo (valores iguais a zero).

| International Calling Service            | Network           | Status                             |                   |
|------------------------------------------|-------------------|------------------------------------|-------------------|
| VoIP Phone Adapter<br>Configuration Menu |                   |                                    |                   |
|                                          | This page shows c | urrent status of network interface | es of the system. |
| Phone Book                               | Interface 0       | -                                  |                   |
| Phone Contract                           | Type:             | PPPoE Client                       |                   |
| Phone Setting                            | IP:               | 0.0.0                              |                   |
|                                          | Mask:             | 0.0.0                              |                   |
| Network                                  | Gateway:          | 0.0.0.0                            |                   |
|                                          | DNS Server 1:     | 0.0.0.0                            |                   |
| SIP Settings                             | DNS Server 2      | 0000                               |                   |

Repita o passo 2 para fazer a reconfiguração no terminal *FLIP* Phone.

NOTA: Caso o IP, Mask e Gateway apresentem valores diferentes de zero, mas o DNS Server 1 e DNS Server 2 estejam nulos, você deverá digitar esses dados manualmente (dados fornecidos pela sua provedora de Internet).

| DIASTER<br>International Calling Service | Network                                            | Status                                                         |
|------------------------------------------|----------------------------------------------------|----------------------------------------------------------------|
| VolP Phone Adapter<br>Configuration Menu | 2040. 97                                           |                                                                |
| Phone Book                               | This page shows cu<br>Interface 0                  | rrrent status of network interfaces of the system              |
|                                          |                                                    | DDD-E Client                                                   |
| Phone Setting                            | Type:                                              | PPPOE Client                                                   |
| Phone Setting                            | IP:<br>Mask:                                       | 219.160.124.203<br>255.255.255.0                               |
| Phone Setting<br>Network                 | Type:<br>IP:<br>Mask:<br>Gateway:                  | 219.160.124.203<br>265.255.255.0<br>221.113.130.145            |
| Phone Setting<br>Network                 | Type:<br>IP:<br>Mask:<br>Gateway:<br>DNS Server 1: | 219.160.124.203<br>265.255.255.0<br>221.113.130.145<br>0.0.0.0 |

Se mesmo completando o procedimento acima nao for possível conectar-se a internet, favor contactar o Serviço de Atendimento ao Cliente.

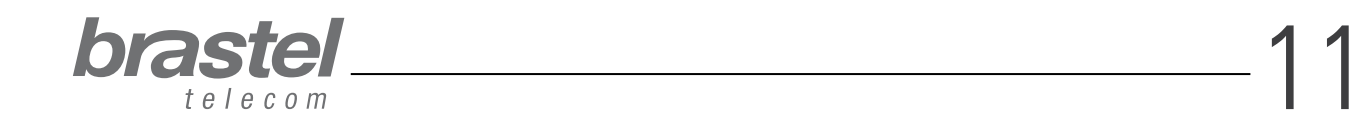

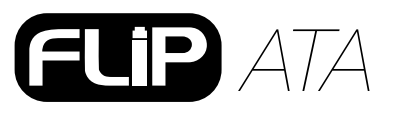

# **ANEXO II - COMO CONFIGURAR O DHCP NO WINDOWS**

O DHCP - Dynamic Host Configuration Protocol (Protocolo de Configuração de Host Dinâmico) – é um protocolo usado para obter informações de endereço IP de um servidor DNS (Sistema de Nomes de Domínio). Por exemplo, quando digitamos www.brastel.com, o DNS traduz este nome para um endereço IP para encontrá-lo na Internet (www.brastel.com = 66.20.143.231.).

Caso você não consiga acessar a internet através do terminal, será necessário configurar o DHCP, veja o procedimento abaixo.

## Procedimento

- 1. Clique em Iniciar > Painel de Control > Conexões de Rede e Internet > Conexões de Rede.
- 2. Com o botão direito do mouse, clique em Conexão Local e depois em Propriedades .
- 3. Na guia Geral, clique em Protocolo Internet (TCP/IP) > Propriedades .
- 4. Na tela *Protocolo Internet (TCP/IP)* selecione os seguintes itens, como na tela abaixo:

| nternet Protocol (TCP/IP) I                                                                          | Properties ? 🗙                                                                        |                    |
|----------------------------------------------------------------------------------------------------|---------------------------------------------------------------------------------------|--------------------|
| General Alternate Configuration                                                                      |                                                                                       |                    |
| You can get IP settings assigne<br>this capability. Otherwise, you n<br>the appropriate IP settings. | d automatically if your network supports<br>eed to ask your network administrator for |                    |
| Obtain an IP address auto                                                                            | matically                                                                             | Obter um endereço  |
| O Use the following IP address:                                                                      |                                                                                       | IP automaticamente |
| IP address:                                                                                          |                                                                                       |                    |
| Subnet mask:                                                                                         | 1 1 1 1 1 1 1 1 1 1 1 1 1 1 1 1 1 1 1                                                 |                    |
| Default gateway:                                                                                     | + + +                                                                                 |                    |
| Obtain DNS server addres                                                                             | s automaticallu                                                                       | Obter o endereço   |
| O Use the following DNS ser                                                                          | ver addresses:                                                                        | automaticamente    |
| Preferred DNS server:                                                                                |                                                                                       |                    |
| Alternate DNS server:                                                                                |                                                                                       |                    |
|                                                                                                    | Advanced                                                                              |                    |
|                                                                                                    | OK Cancel                                                                             |                    |

- 5. Click em OK.
- 6. Reinicie o computador.

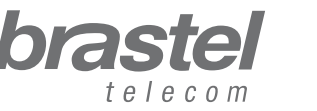